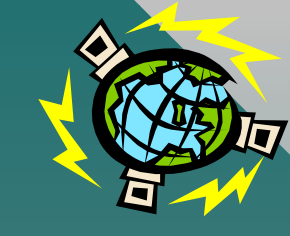

# CORSO NTD 3° LIVELLO:

# STRUMENTI IPERMEDIALI PER LA COMUNICAZIONE E LA DIDATTICA COOPERATIVA

# Luca Salvini

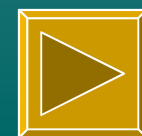

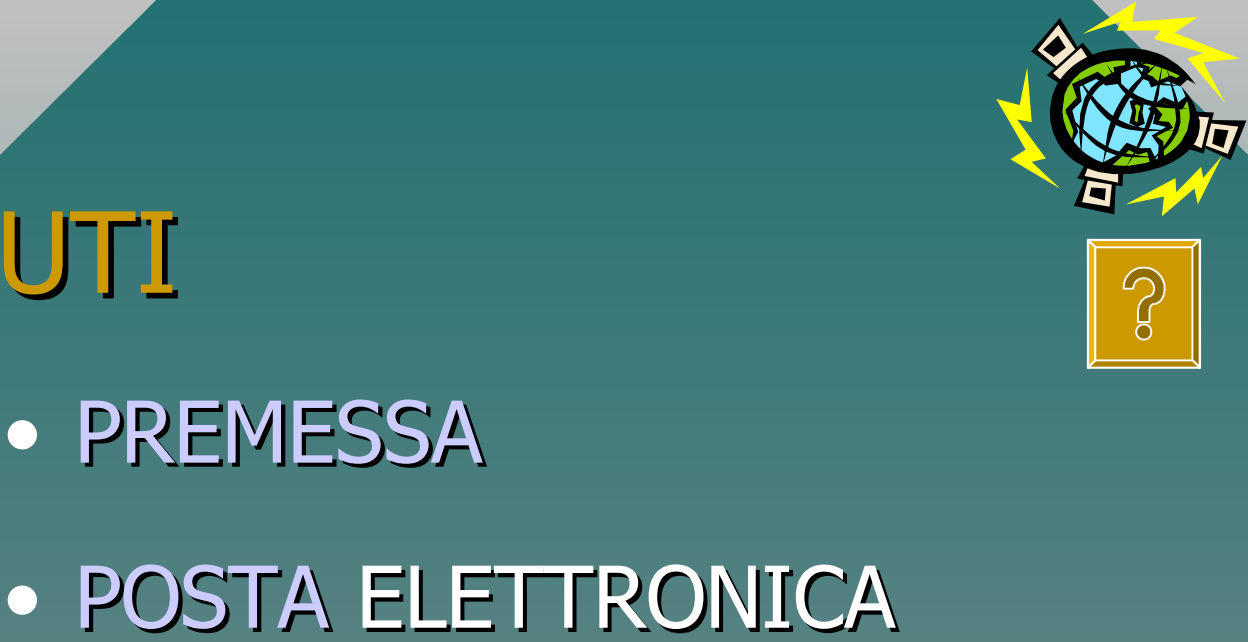

#### 4 ore

CONTENUTI

# • POWERPOINT 97

#### 4 ore

# NAVIGAZIONE WEBCREAZIONE DI PAGINE WEB

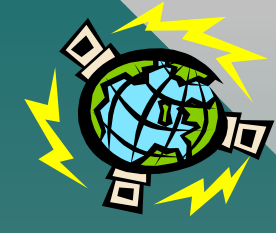

# PREMESSA

#### • ALCUNE DOMANDE APERTE PER TUTTI NOI

- GERARCHIA DELLE RESPONSABILITÀ
  - Ruolo degli Istituti e della Dirigenza
  - Ruolo dei docenti
  - Ruolo dei tecnici
  - Ruolo di questo modulo
- LAN, INTERNET, INTRANET E DIDATTICA COOF
- LAVORARE IN RETE CON WINDOWS 95
- LAVORARE IN RETE SU Internet

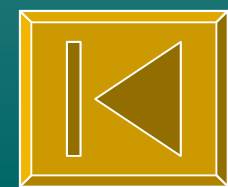

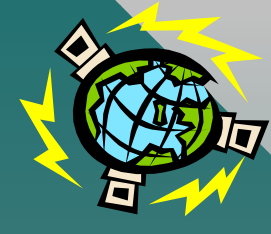

# ALCUNE DOMANDE APERTE PER TUTTI NOI

- COSA CAMBIA CON L'INTRODUZIONE DELLE NUOVE TECNOLOGIE DIDATTICHE (NTD)?
- DOBBIAMO DIVENIRE ESPERTI IN TECNOLOGIE MULTIMEDIALI?
- ESISTE UNA RICADUTA DIDATTICA POSITIVA?

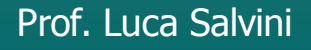

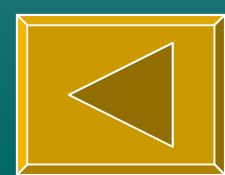

# POSTA ELETTRONICA

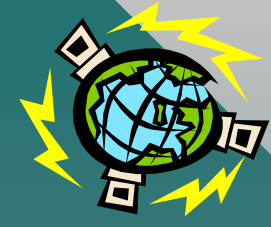

- I programmi di E-mail più diffusi oggi
- Gli indirizzi di E-mail
- Come si attiva il software di E-mail (Eudora)
- ricevere la posta
- Come si prepara un nuovo messaggio
- Come si invia un messaggio
- Come inviare file, immagini, suoni, filmati
- gestire una rubrica personale per E-mail
- utilizzo avanzato

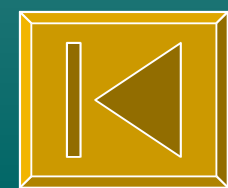

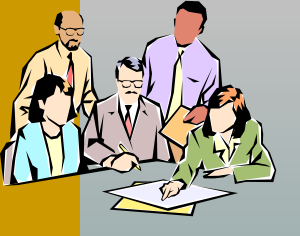

# **POWERPOINT 97**

Introduzione

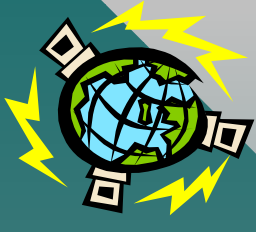

•Luca Salvini:

•esperimento cooperativo

- Condividere e cooperare in rete con Powerpoint 97
- Le operazioni di base
- Salvare/recuperare in rete
- Migliorare la presentazione
- Creare automaticamente pagine WEB per Internet da una presentazione
  Prof. Luca Salvini

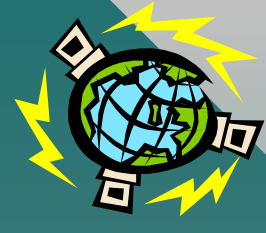

# INTRODUZIONE

• IPERTESTI, MULTIMEDIALITÀ, IPERMEDIA

 Cosa si può fare con Powerpoint 97?

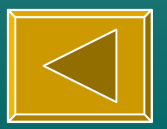

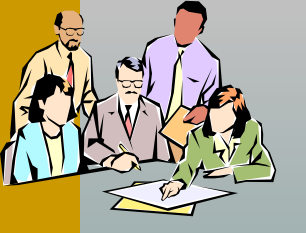

Cosa si può fare con Powerpoint97

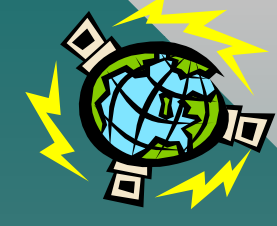

- Presentare una lezione multimediale
- includere legami ipermediali di tutti i tipi (anche verso Internet)
- auto addestramento guidato
- condividere delle diapositive e/o cooperare in un progetto in evoluzione
- creare pagine WEB pronte per Internet

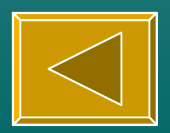

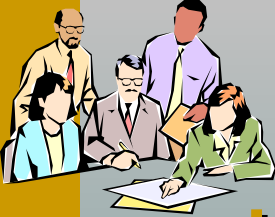

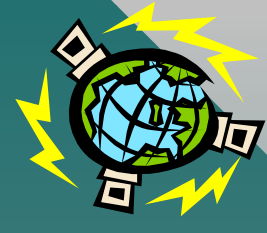

# LE OPERAZIONI DI BASE

• Creare una nuova presentazione

- inserire testi, immagini-oggetti-grafici e link
- impostare una presentazione
- eseguire una presentazione

•Luca Salvini:•prova

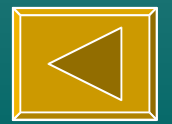

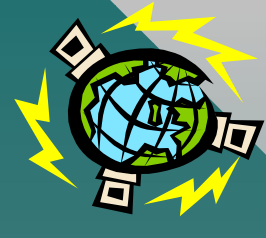

# **CREARE UNA NUOVA** PRESENTAZIONE

|                    | Nuova presentazione                                                                                                    |  |  |
|--------------------|----------------------------------------------------------------------------------------------------|--|--|
| FILE<br>- nuovo    | Generale       Strutture       Presentazioni       Pagine Web       Modelli Office 95       Modelli Office 95         Presentazione       vuota.pot       Anteprima                                                              |  |  |
|                    | Lorem Ipsum<br>• Delor sit amet consecteduer adipiscing elit<br>sed diam<br>– Notaumny nibh cuismod<br>• Tincida ut<br>• Leccer dater<br>• Magine dapan<br>• Exect tatios diano caper enseight lobotic sol ut<br>adiptiper encom |  |  |
|                    | OK Annulla                                                                                                    |  |  |
| Prof. Luca Salvini |                                                                                                    |  |  |

|   | Sinserire test           | t PowerPoint - [CORSO NTD strumenti ipermediali         ica Visualizza Inserisci Formato Strumenti Presentazione diapositive         V       E         Nuova diapositiva       Ctrl+M         Duplica diapositiva       iova diapo         Numero diapositiva       iova diapo         Numero diapositiva       iova diapo         Data e ora       Tabulazione         Simbolo       Commento         Diapositive dalla struttura       MZIC         Casella di testo       Click m         Ellmati e suoni       Premer         Mogetto       Oggetto |
|---|--------------------------|----------------------------------------------------------------------------------------------------|
| N | DESCRIZIONE              | AZIONE                                                                                                    |
| 1 | Menu inserisci           | Click mouse                                                                                                    |
| 2 | Comando casella di testo | Click mouse                                                                                                    |
| 3 | Trascinare mouse         | Premere tasto sx<br>mouse                                                                                                    |
| 4 | Scrivere                 | Con la tastiera                                                                                                    |

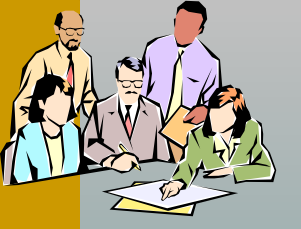

# INSERIRE IMMAGINI OGGETTI GRAFICI

| owerPo              | int - [CORSO NTD strumenti ipe                                                                                                    | rmediali per la comunicaz                                                          |
|---------------------|----------------------------------------------------------------------------------------------------|------------------------------------------------------------------------------------|
| <u>V</u> isualizza  | Inserisci Formato Strumenti Presentazione                                                                                                    | diapositive Fi <u>n</u> estra <u>?</u>                                             |
| ۶ 👗 🗈<br>۱ 🔲 🐖      | Ctrl+M Duplica diapositiva Ctrl+M                                                                                                    | iova diapositiva Layout diapositiv                                                 |
|                     | Numero diapositiva<br>Data e ora<br>Tabulazione<br>Simbolo<br>Commento<br>Diapositive dai file<br>Diapositive dalla struttura                                                                        |                                                                                    |
| <u>N</u><br>12<br>3 | Immagine         Casella di testo         Eilmati e suoni         Grafico         Oggetto         Collegamento ipertestuale         CTRL+K         Comando casella di testo         Trascinare mouse | ClipArt   Da file   Eorme   Source   WordArt   Da scanner   Tabella Microsoft Word |

# N DESCRIZIONE

- 1 Menu inserisci
- 2 Comando immagine (oggetto o grafico)
- 3 Selezionare e confermare

AZIONE Click mouse

Click mouse

Click mouse

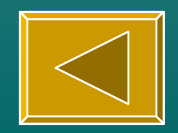

# INSERIRE LINK

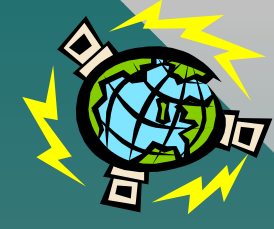

Il LINK può essere riferito ad una diapositiva di Powerpoint, ad un documento esterno o ad un qualunque oggetto di Windows 95

| N | DESCRIZIONE                 | AZIONE           |
|---|-----------------------------|------------------|
| 1 | Selezionare testo o oggetto | Trascinare mouse |
| 2 | Menu presentazione          | Click mouse      |
|   | diapositive)                |                  |
| 3 | Comando impostazione        | Click mouse      |
|   | azione                      |                  |
| 4 | Pulsante effettua           | Click mouse      |
|   | collegamento a              |                  |
| 5 | Selezionare collegamento    | Click mouse      |
|   |                             |                  |

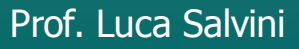

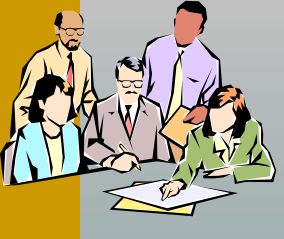

# IMPOSTARE UNA PRESENTAZIONE

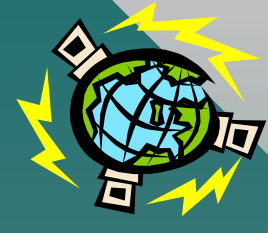

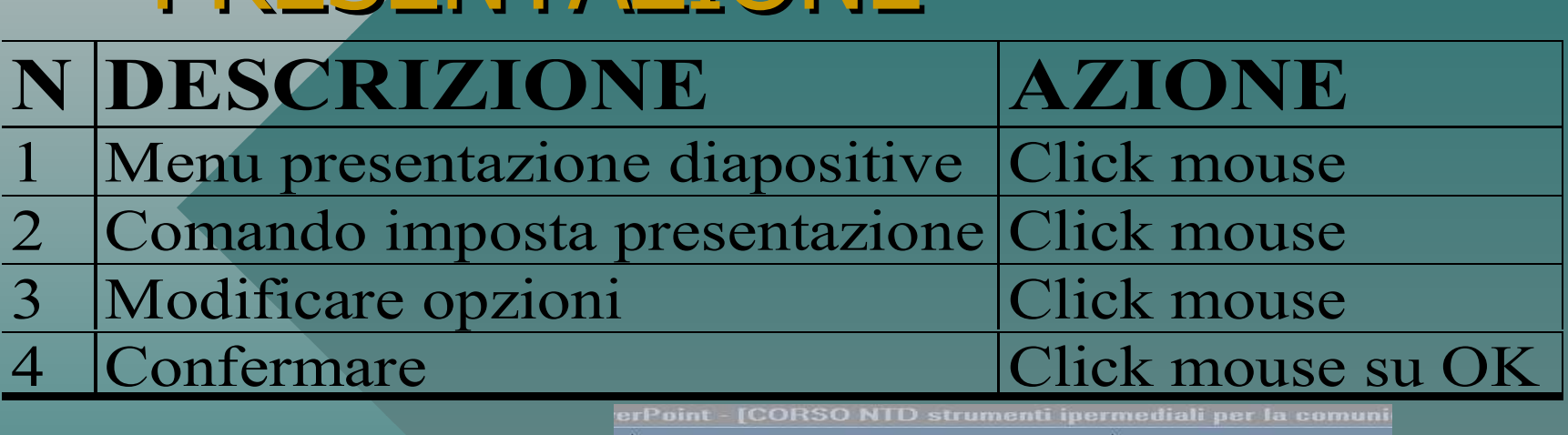

|                                       | nt - [CORSO NTD strumenti ipermediali per la comu                |    |
|---------------------------------------|------------------------------------------------------------------|----|
| alizza                                | Inserisci Formato Strumenti Presentazione dianositive Finestra 2 | 1  |
| X. 📭                                  | mposta presentazione                                             | 2  |
| ) <u>Aller</u>                        | Tipo presentazione                                               | pc |
| oma                                   | 🔿 Con relatore (schermo intero)                                  | A  |
|                                       | Scorrimento individuale (finestra)                               |    |
| A A A A A A A A A A A A A A A A A A A | C Pr <u>e</u> sentazione continua (schermo intero)               |    |
| 10                                    | 🔽 Effettua ciclo continuo fino a ESC                             | 2  |
|                                       | E Senza commento                                                 |    |
|                                       | 🗖 Senga animazioni                                               |    |
|                                       | Mostra barra di scorrimento                                      |    |
|                                       | Dispositivo                                                      |    |
|                                       | C Tutto                                                          |    |
|                                       |                                                                  |    |
|                                       |                                                                  |    |
|                                       | 🗢 Eresentazione personalizzata:                                  |    |
|                                       |                                                                  |    |
|                                       | - Avanzamento diapositive                                        |    |
|                                       | <u>O M</u> anuale <u>Colore</u>                                  |    |
|                                       | • Usa gli intervalli salvati, se disponibili                     |    |
|                                       |                                                                  |    |
|                                       | OK Annulla                                                       |    |
| orme 🗲                                |                                                                  | 1  |
| 4 di 48                               | Struttura predefinita                                            |    |

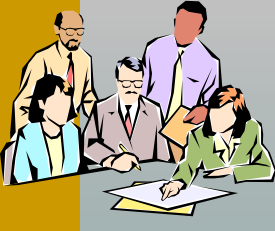

# ESEGUIRE UNA PRESENTAZIONE

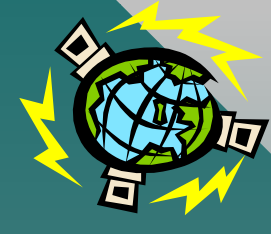

| N | DESCRIZIONE                    | AZIONE      |
|---|--------------------------------|-------------|
| 1 | Menu presentazione diapositive | Click mouse |
| 2 | Comando visualizza             | Click mouse |
|   | presentazione                  |             |

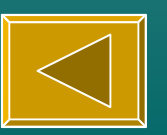

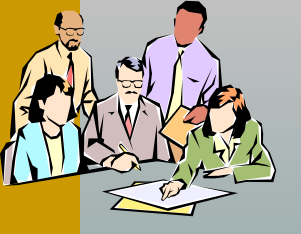

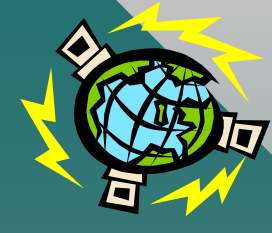

# MIGLIORARE LA PRESENTAZIONE

• Animare le diapositive Modificare gli sfondi Visualizza diapositiva Visualizza struttura Visualizza sequenza diapositive

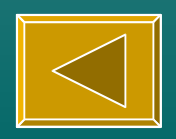

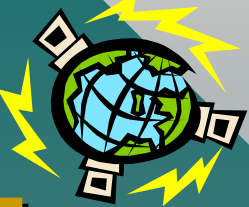

# ANIMARE LE DIA POSITIVEN DESCRIZIONEAZIONE1 Menu presentazione diapositiveClick mouse2 Comando animazione<br/>personalizzataClick mouse

#### SELEZIONARE LA SCHEDA INTERVALLO, EFFETTI, ..., E CONFERMARE

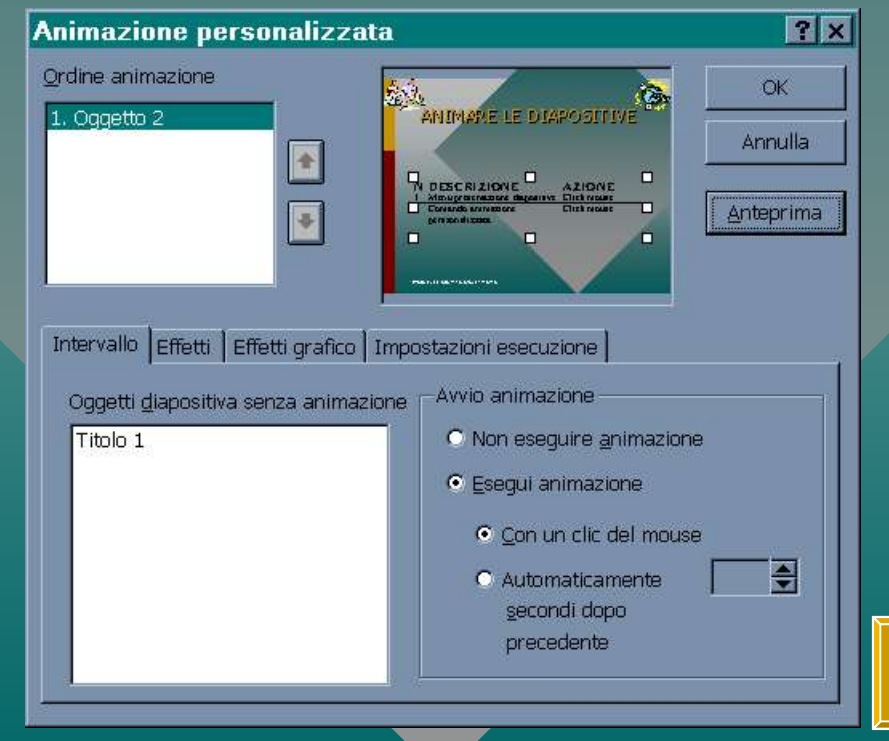

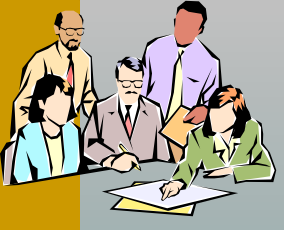

# MODIFICARE GLI SFONDI

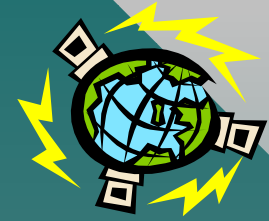

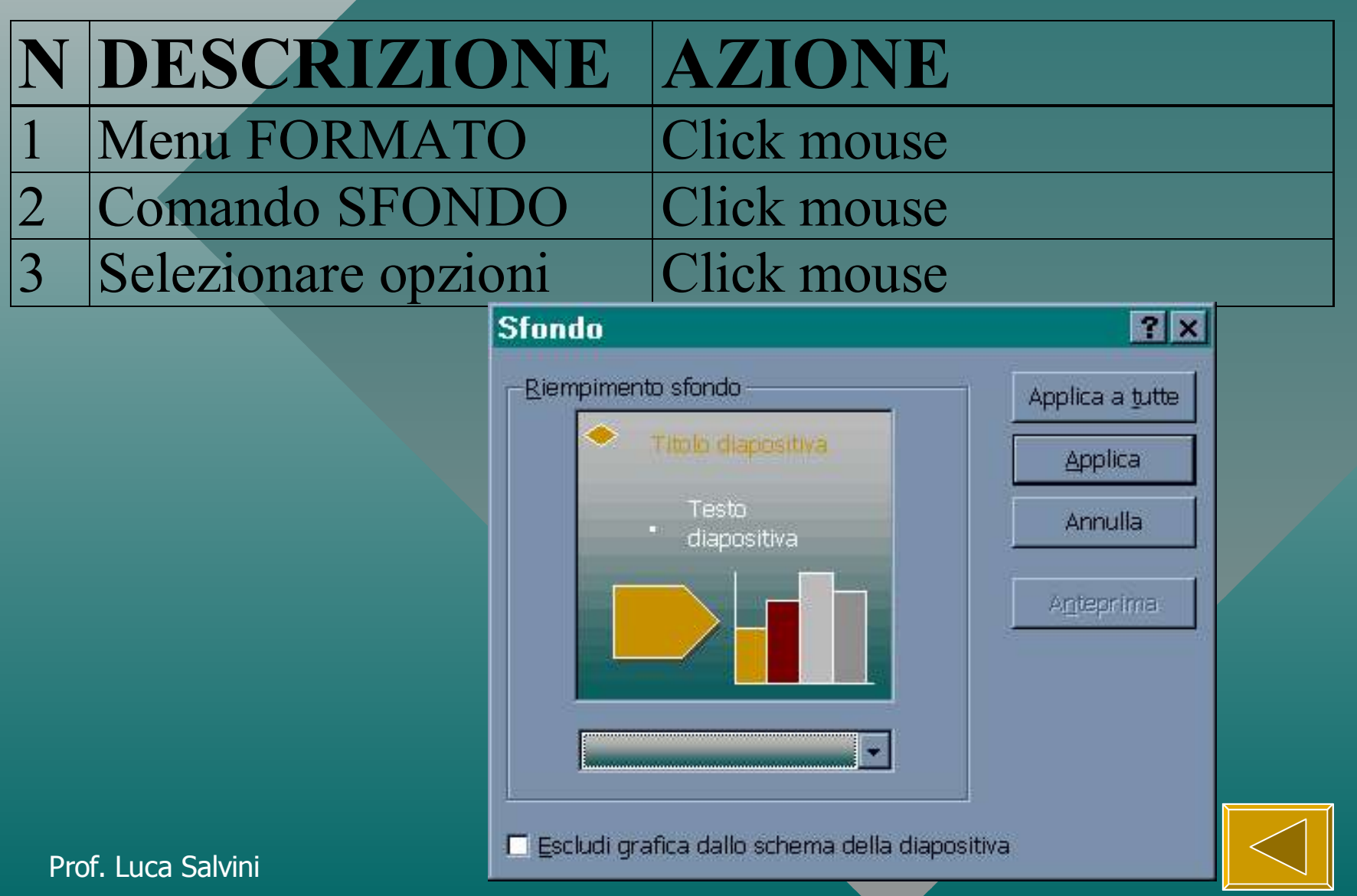

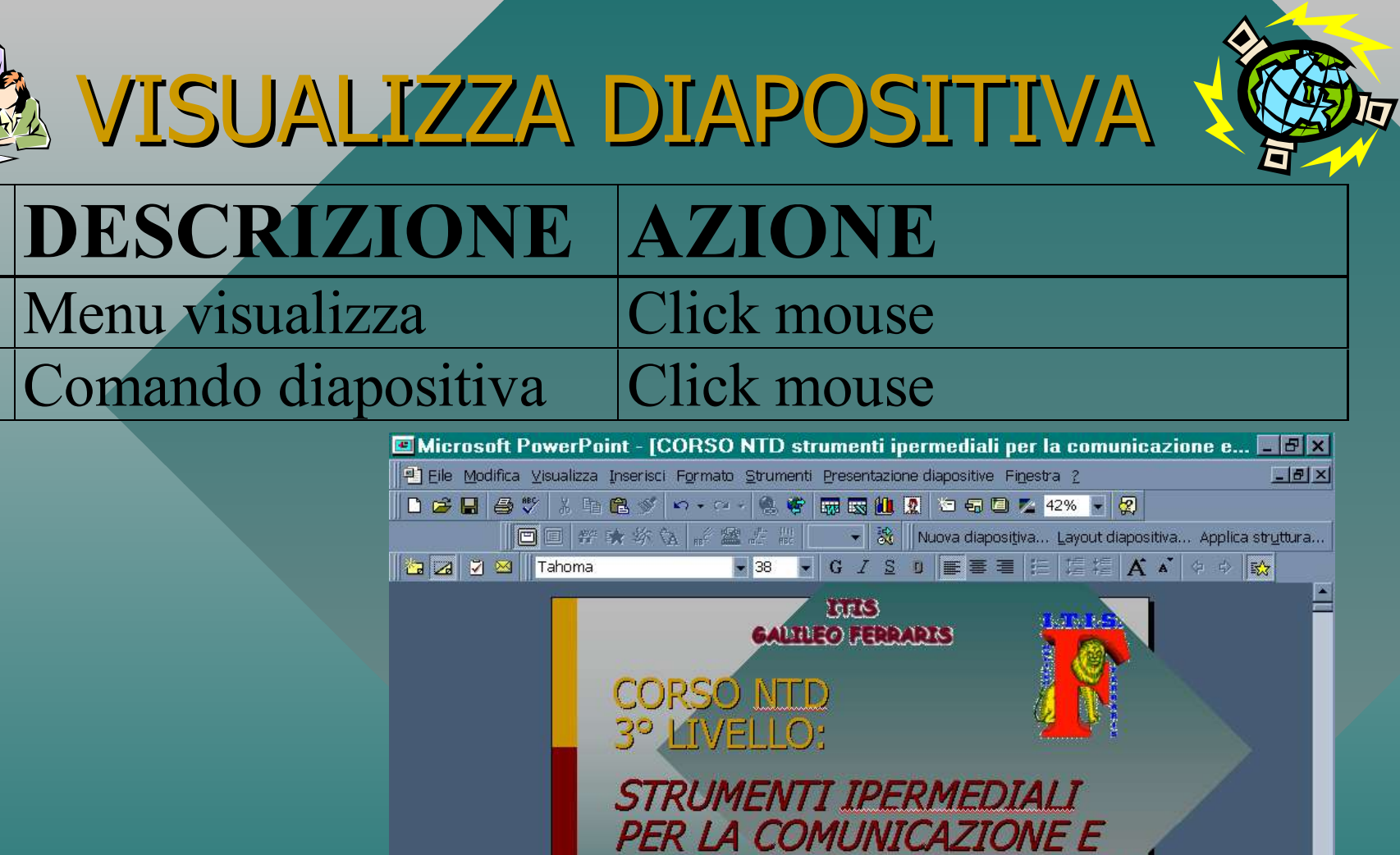

LA DIDATTICA COOPERATIVA

LIX

Luca Salvini Giovanni Cirio

Struttura predefinita

Prof. Luca Salvini

2

Diapositiva 1 di 53

Disegno 🗸 😓 🍪 🛛 Forme 🗸

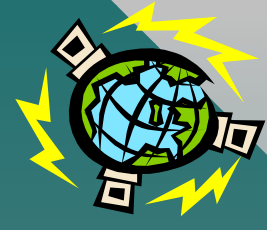

VISUALIZZA STRUTTURA

**N DESCRIZIONE AZIONE** 

- 1 Menu visualizza
- 2 Comando struttura

# Click mouse

#### Click mouse

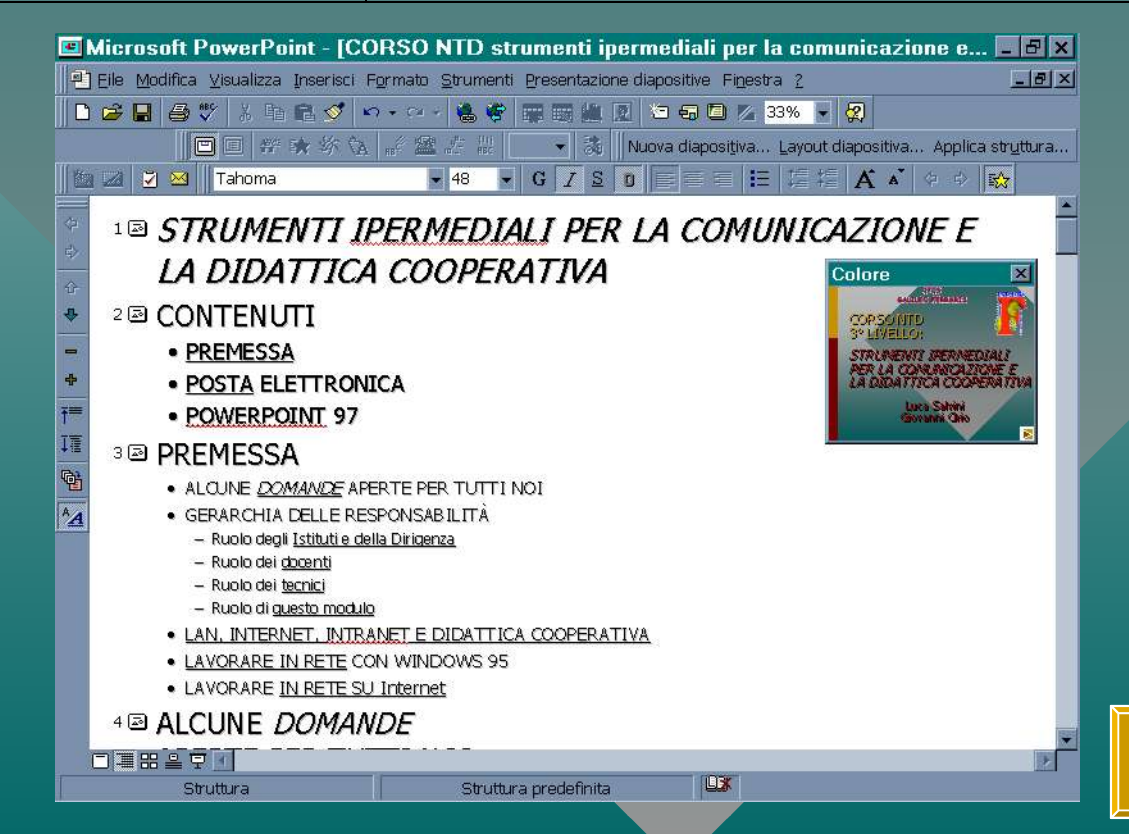

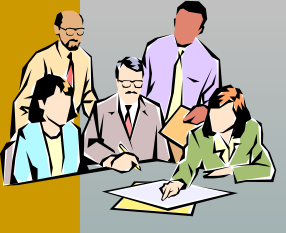

# VISUALIZZA SEQUENZA DIAPOSITIVE

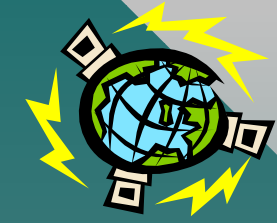

# NDESCRIZIONEAZIONE1Menu visualizzaClick mouse

2 Comando sequenza diapositive Click mouse Click mouse

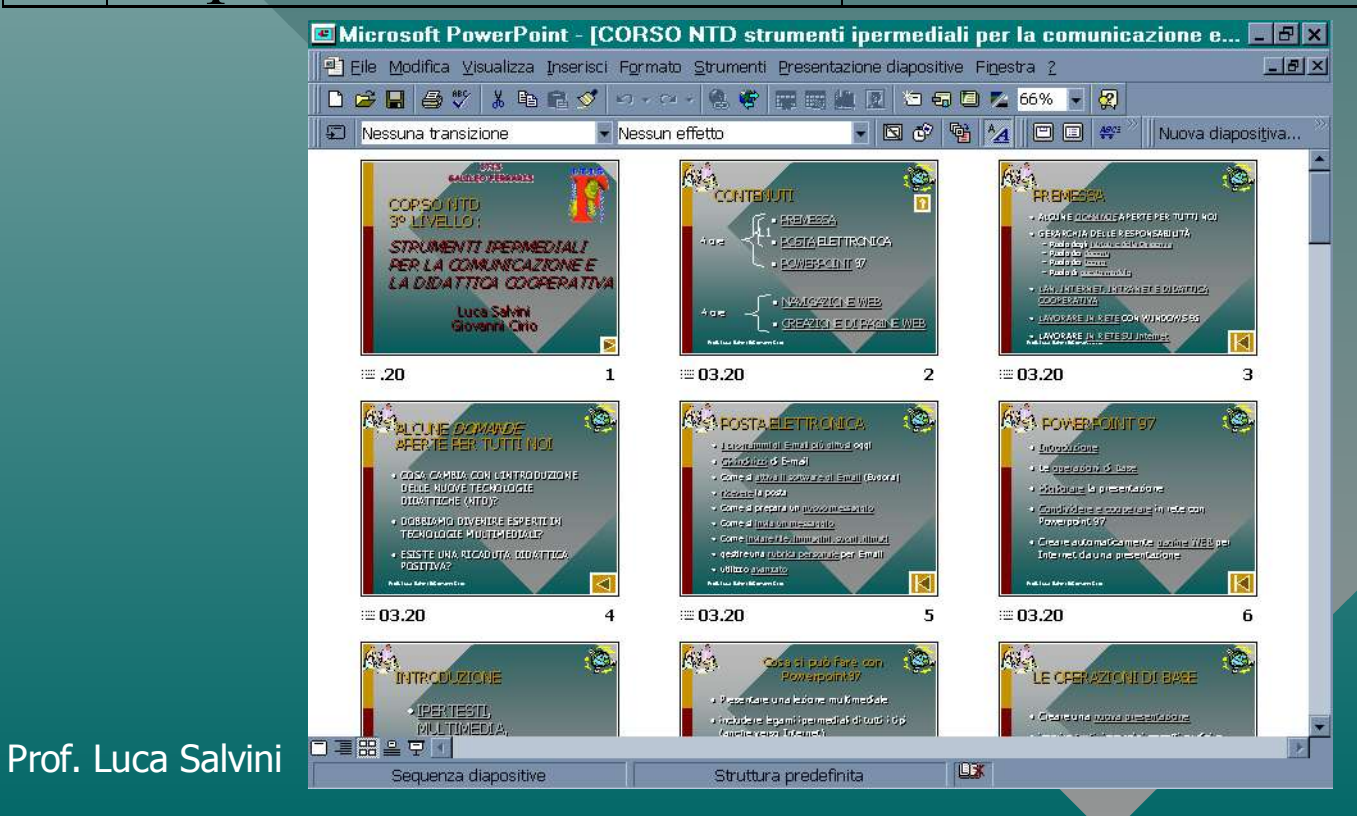

# Condividere e cooperare in rete con Powerpoint 97

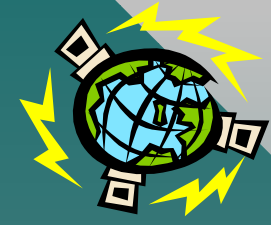

- Più persone lavorano simultaneamente in rete sul progetto ipotizzato
- Ciascuno lavora su un distinto documento di Powerpoint, per la propria parte
- una persona è incaricata di informatizzare la struttura dell'ipermedia (delineata precedentemente), stabilendo gli opportuni link (legami) ipermediali
- Si è formato un unico contenitore dinamico

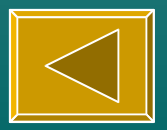

# Salvare/recuperare in rete

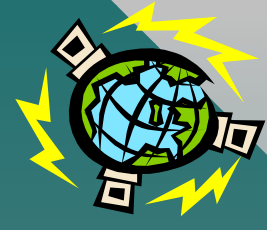

| Ν   | DESCRIZIONE                         | AZIONE             | & Risorse a      |
|-----|-------------------------------------|--------------------|------------------|
| 1.  | Menu File                           | Click mouse        | File Modific     |
| 2.  | Comando Salva con Nome              | Click mouse        |                  |
|     | (Apri)                              |                    |                  |
| 3.  | Aprire la cartella Risorse di rete  | Doppio click mouse | 🔹 🗍 Indirizzo 🇇  |
| 4.  | Aprire tutta la rete nella finestra | Doppio click mouse | 🔍 Tutta la rete  |
|     | Salva in (cerca in)                 |                    | <u>a Luca586</u> |
| 5.  | Aprire Telecomunic                  | Doppio click mouse | 9 2 - 92A 97A    |
| 6.  | Introdurre nome utente e            | Digitare           |                  |
|     | password se richiesti               |                    |                  |
| 7.  | Confermare                          | Click mouse        | Oggetti: 2       |
| 8.  | Aprire la cartella Ospiti           | Doppio click mouse |                  |
| 9.  | Introdurre il nome del file nella   | Digitare           |                  |
|     | finestra Nome file                  |                    |                  |
| 10. | Confermare                          | Click mouse        |                  |

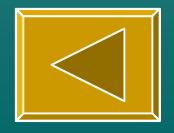

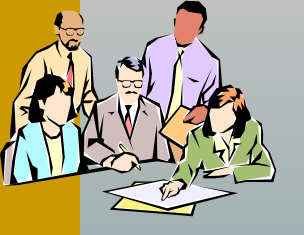

# Creare pagine WEB per Internet da una presentazione

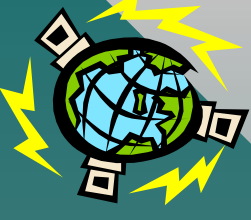

### • FILE

|         | dic  | rosoft F           | owerPo                 | int - IC  | ORS   |
|---------|------|--------------------|------------------------|-----------|-------|
|         | Eile | <u>M</u> odifica   | ⊻isualizza             | Inserisci | Forma |
|         | D    | Nuova              |                        |           |       |
| 000.0 P | B    | Apri               |                        |           |       |
|         |      | <u>C</u> hiudi     |                        |           |       |
|         |      | <u>S</u> alva      |                        |           |       |
|         |      | Sa <u>l</u> va con | nome                   |           |       |
|         |      | Salva com          | e <u>H</u> TML         |           |       |
|         |      | Presentaz          | i <u>o</u> ne portatil | e         |       |
|         |      | Imposta p          | agina                  |           |       |
|         |      | Stampa             |                        |           |       |

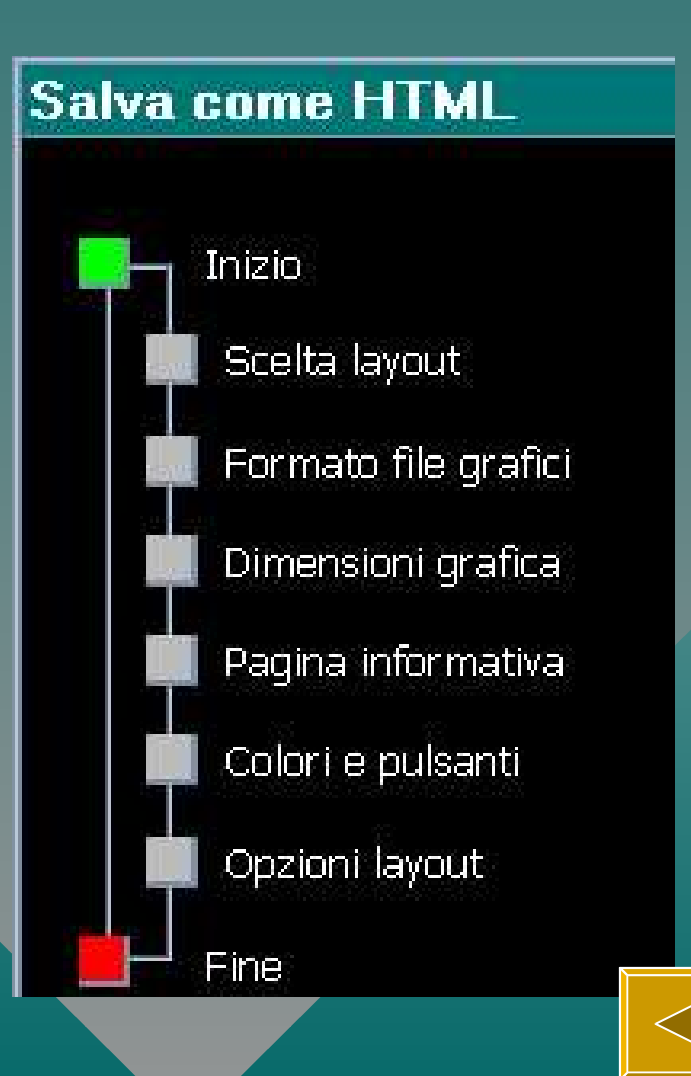

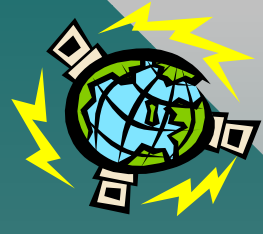

# NAVIGAZIONE WEB

- Come collegarsi a Internet
- Cos'è il WEB
- Come si naviga
- I motori di ricerca sul WEB

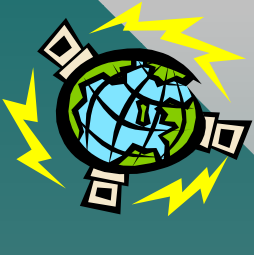

# **CREAZIONE DI PAGINE WEB**

Cos'è una pagina WEB
I programmi per la creazione
Gli ingredienti di una pagina
Creazione di una pagina

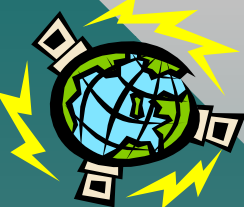

# LAN, INTERNET, INTRANET E DIDATTICA COOPERATIVA

- LAN: Local Area Network o Rete Locale; è una rete interna
- INTERNET: è una rete di reti che condividono gli stessi protocolli (TCP-IP) di comunicazione
- INTRANET: è una particolare LAN, nella quale da ogni punto è possibile anche l'accesso ad Internet (verso l'esterno)
- DIDATTICA COOPERATIVA: qui riferita alla cooperazione nella didattica, grazie alle reti, tra docente e allievi e tra docenti

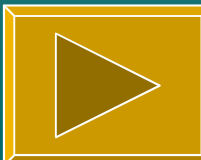

# CON LE RETI E (PIU) FACILE ...

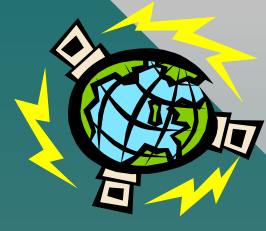

- aggiornare la didattica alla mutata situazione
- condividere le risorse dell'Istituto
- → estendere e condividere le competenze interne del personale
- favorire la didattica cooperativa tra i docenti e dei docenti con gli allievi
- consentire appieno il lavoro (ad esempio progetti interdisciplinari) da qualunque laboratorio
- → utilizzare Internet come **strumento didattico** diffuso
- disporre di infrastrutture per la multimedialità (progetto NTD)
   Prof. Luca Salvini

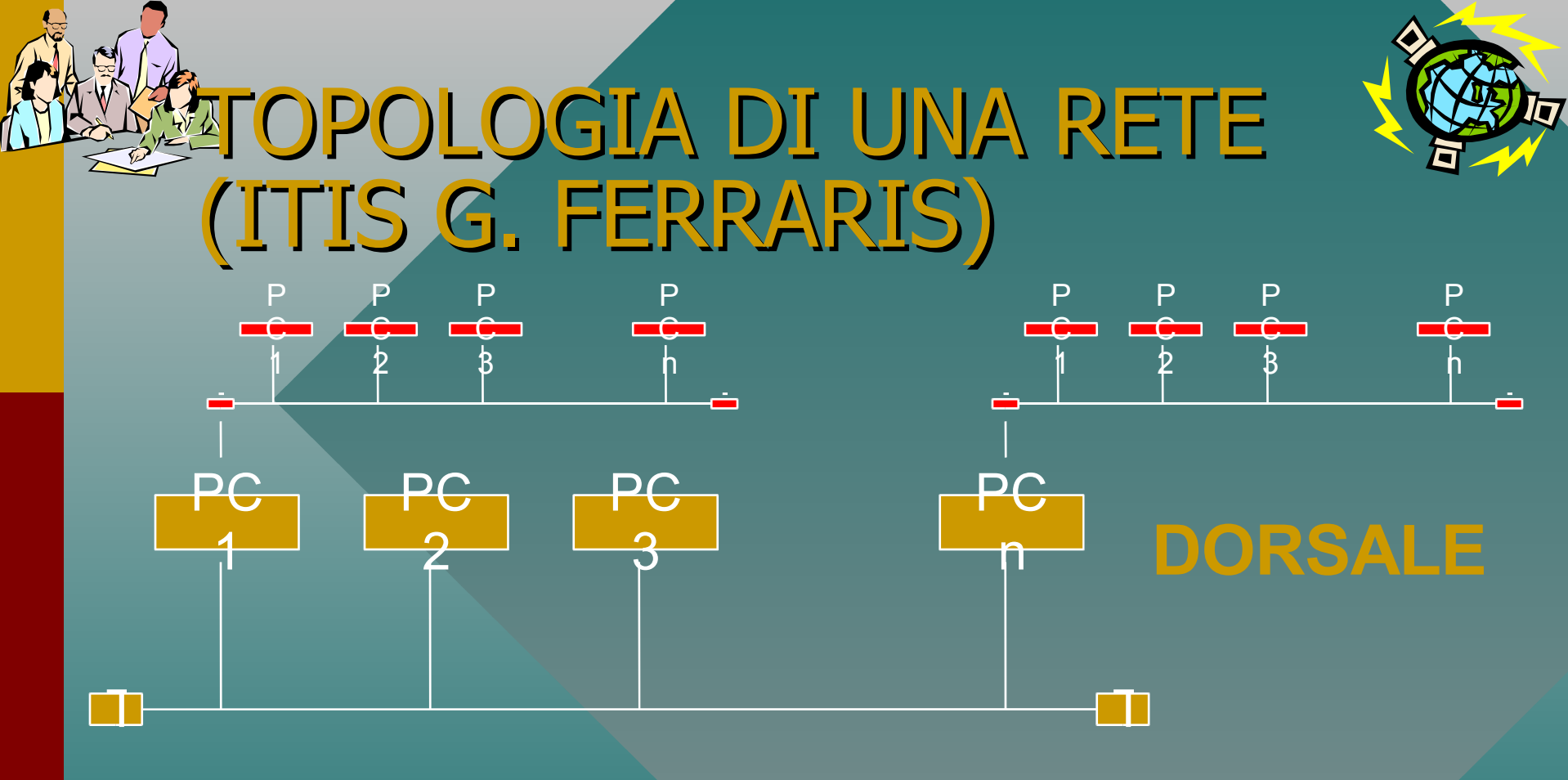

Si tratta della cosiddetta topologia a **BUS** per la dorsale e per le singole reti dei laboratori (**LAN secondarie**) dove i PC possono essere sia server che client

Ciascuna LAN secondaria comunica con un PC server connesso alla dorsale di istituto

# LA LAN DEL LABORATORIO di Constanti di Constanti di Const

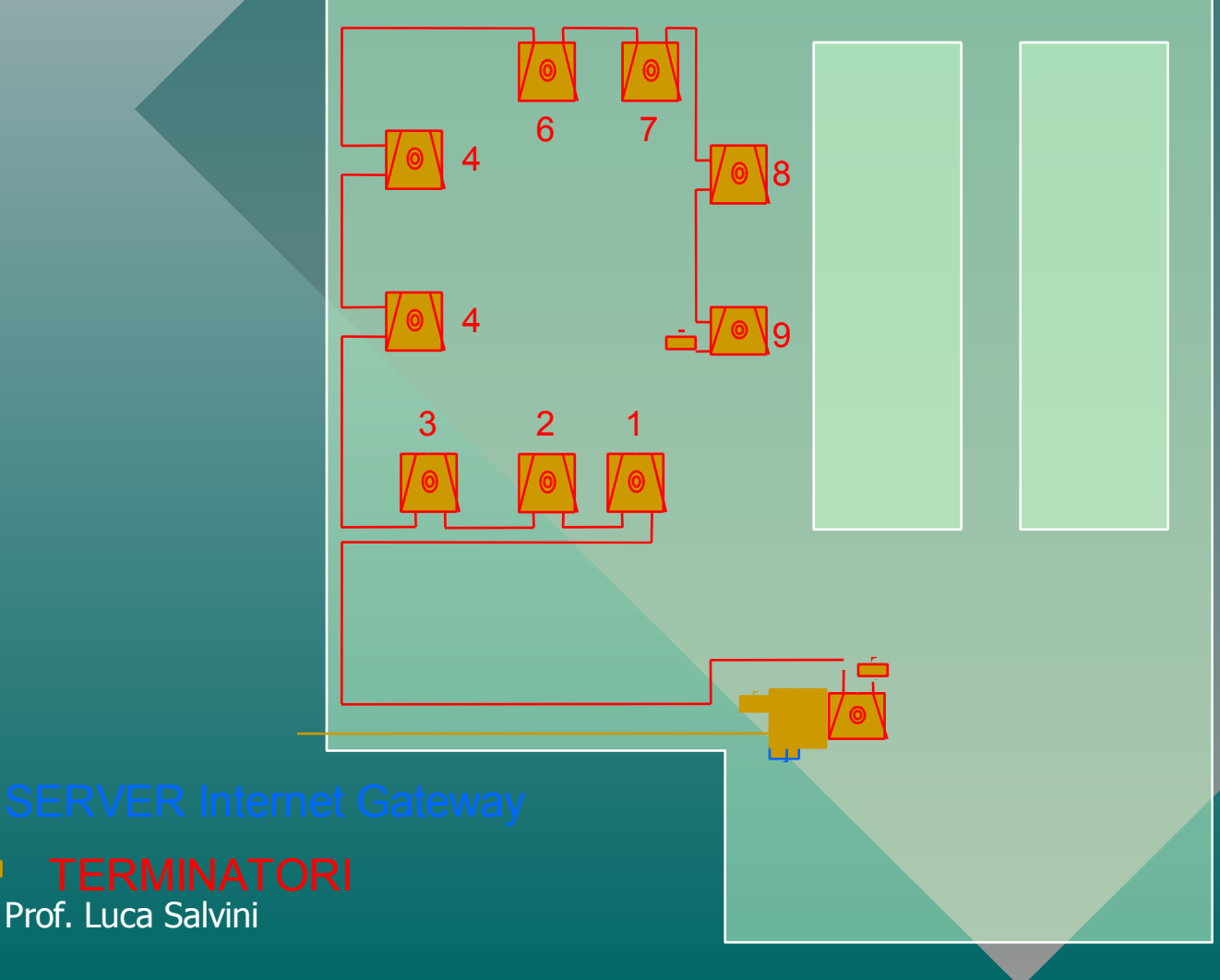

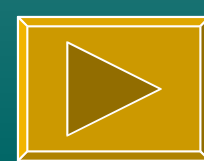

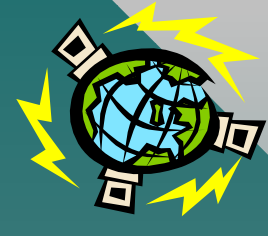

# L'ACCESSO A INTERNET

- il server Internet Gateway consente l'accesso ad Internet dai punti di attacco della LAN principale (dorsale) e dalla LAN del laboratorio di telecomunicazioni
- possono essere creati più server Internet Gateway
- si possono collegare simultaneamente fino ad un massimo di 32 PC per ogni Gateway
- può essere utilizzato anche un solo collegamento esterno (una sola linea telefonica) ed un solo abbonamento ad Internet Prof. Luca Salvini

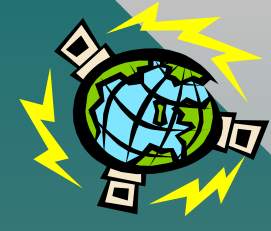

# LA LAN MOBILE (1)

- Le unità mobili sono predisposte per poter essere connesse alla rete in qualsiasi punto:
  - sulla dorsale principale
  - sulle LAN secondarie (laboratori)
- possono essere inoltre connesse tra di loro per creare una nuova rete

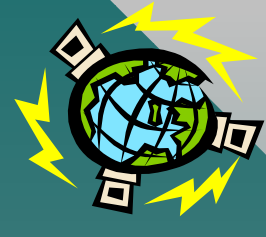

# LA LAN MOBILE (2)

L'accesso ad Internet è possibile anche dalla LAN mobile, tramite I2

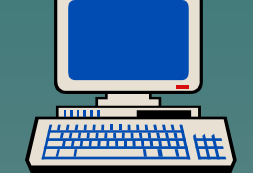

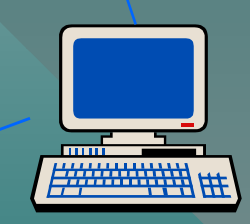

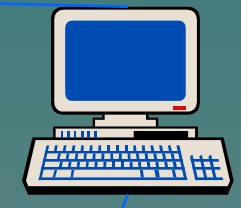

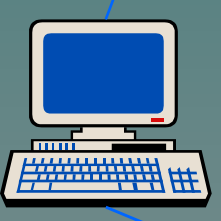

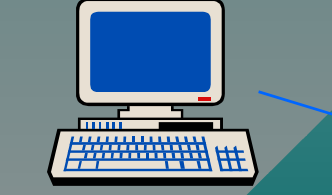

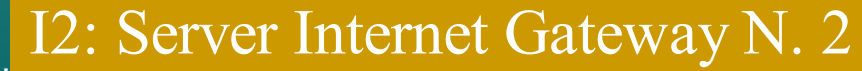

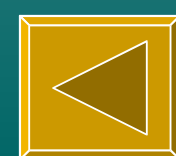

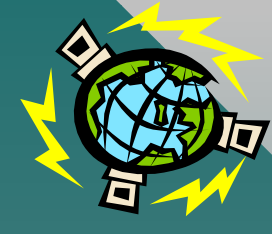

# RUOLO DEGLI ISTITUTI E DELLA DIRIGENZA

- PER LA BUONA RIUSCITA DEL PIANO NTD SI È NECESSARIO:
  - ELABORARE UN PROGETTO DI ISTITUTO PER 1a) O 1b)
  - predisporre un buon piano di aggiornamento su NTD per i docenti di ciascun Istituto
  - predisporre un piano di aggiornamento su NTD per i tecnici o per figure di sistema che fungano da supporto tecnico per la multimedialità, la comunicazione in rete, l'accesso ad Internet, in tutta la provincia ed in ogni ordine di scuola
  - creare (acquistare) le necessarie infrastrutture di rete (PC, LAN, software) in ogni scuola

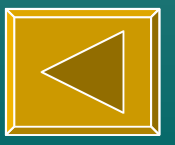

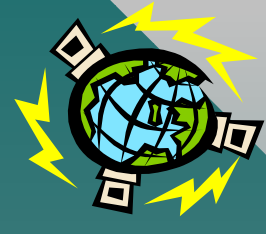

# **RUOLO DEI DOCENTI**

- I docenti devono
  - acquisire le conoscenze minime di partenza per poter iniziare da subito una attività ipermediale e collaborativa in rete
    - con i colleghi del proprio Istituto
    - con i colleghi di altri Istituti, via Internet
    - con gli allievi

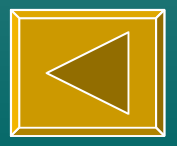

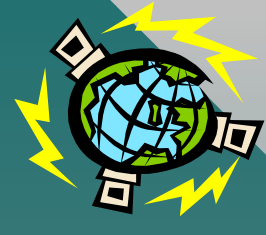

# **RUOLO DEI TECNICI**

- I tecnici (o figure di sistema) devono acquisire le competenze per
  - l'installazione dei sistemi, dei dispositivi ed il loro utilizzo per la multimedialità e la comunicazione interattiva
  - l'installazione e la configurazione dei vari software per la multimedialità, per la rete e per Intranet

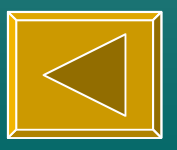

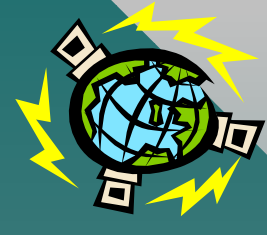

# Ruolo di questo modulo

 Con questo modulo si intende raggiungere l'obiettivo di saper utilizzare nella didattica risorse avanzate per la multimedialità e la comunicazione cooperativa

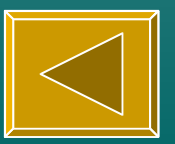

•Luca Salvini:

•provare ad aprire cartella di rete

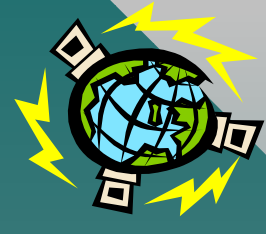

# Lavorare in rete con windows 95

- Le cartelle sul server vanno trattate come se fossero nella propria macchina.
- Ad esempio aprire in sequenza le seguenti cartelle:
- $\Rightarrow$  Risorse di rete
  - $\Rightarrow \text{Tutta la rete} \\ \Rightarrow \text{Telecomunic} \\ \Rightarrow \text{corso NTD}$

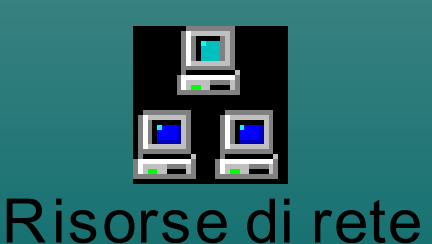

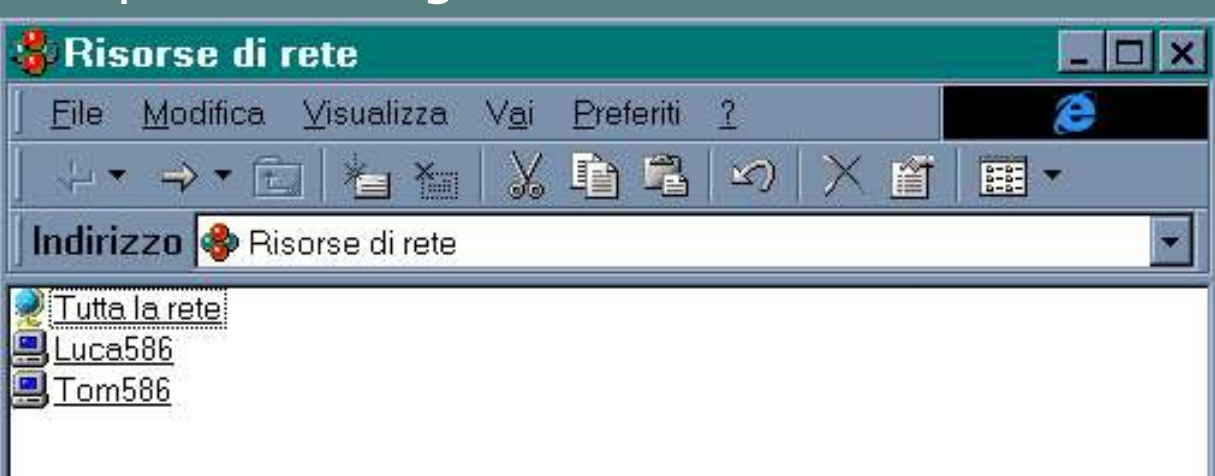

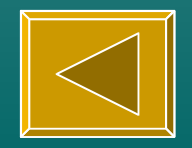

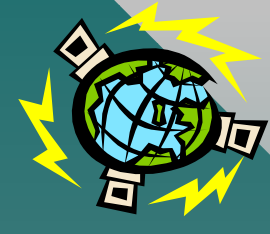

# Lavorare in rete su Internet

 Una volta che il PC è configurato nella INTRANET dagli esperti/tecnici, l'utente deve soltanto attivare il software specifico (E-mail, WEB, ...), senza preoccuparsi della connessione fisica ad Internet.

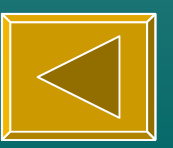

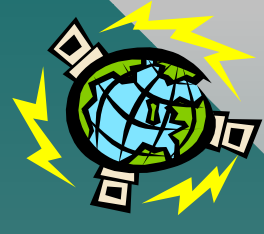

# **COSTI DI INTERNET**

• COSTI TIPICI DI ABBONAMENTO

 IL COSTO ORARIO DI COLLEGAMENTO A INTERNET TRAMITE LINEA COMMUTATA

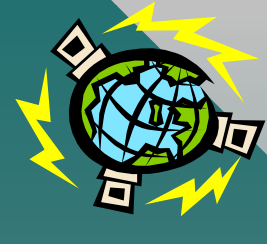

I programmi più diffusi oggi

Outlook Express

• Netscape Messenger

EUDORA LIGHT 3.05
 – è FREE per i docenti

– è completo

– occupa solo 3 MB su H.D.

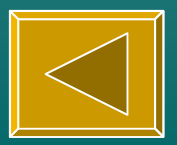

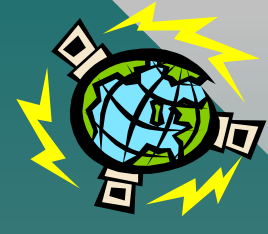

# Gli indirizzi di posta

# itissgv@hesp.it

chiocciola (si legge 'at')

dentificativo dell'utente

Identificativo dell'host usato dall'utente

ferraris@val.it

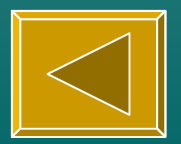

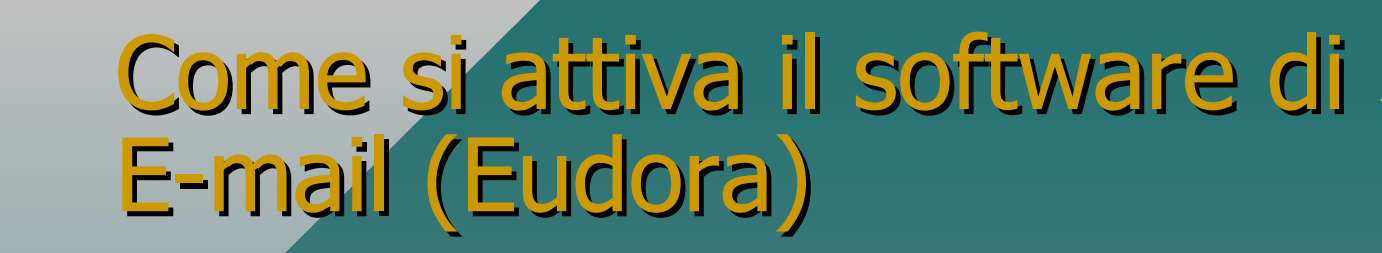

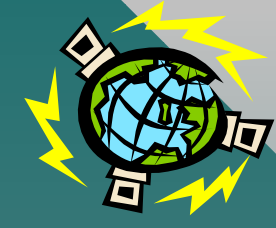

|         |                  | -                    |                            | -                                                 |                                    |      |
|---------|------------------|----------------------|----------------------------|---------------------------------------------------|------------------------------------|------|
| N.      | DESCRIZ          | ZIONE AZIONE         |                            |                                                   |                                    |      |
| 1.      | Posizionar       | si sul Deskt         | top                        | Click su pulsar                                   | nte riduci a                       |      |
| _       |                  |                      |                            | icona                                             |                                    |      |
| 2.      | Aprire la c      | artella Cors         | o NTD                      | Doppio click n                                    | nouse                              |      |
| 3.      | Avviare il       | software di          | E-mail                     | Doppio click n                                    | nouse                              |      |
|         | (Eudora T        | CC                   |                            |                                                   |                                    |      |
|         |                  | File Edit Mailbox    | <u>M</u> essage T <u>r</u> | ansfer <u>S</u> pecial <u>T</u> ools <u>W</u> ind | ow <u>H</u> elp Eudora <u>P</u> ro |      |
|         |                  |                      |                            | •  •  •  •  •  •                                  |                                    |      |
| •Luca   | Salvini:         |                      |                            |                                                   |                                    |      |
|         |                  | 👄 lucahesp           | 🔗 In                       |                                                   |                                    |      |
| •attiva | re Eudora        | _ ⊅ In               | S P A W                    | h <u>o</u>                                        | Date                               | K    |
|         |                  | 一面 Trash             | A.                         | ltaVista Visionary Clu                            | 16.55 26/09/97                     |      |
|         |                  | 🕀 🏉 familiari        | M                          | arco Parodi (IRRSAE LI                            | 13.37 20/09/97                     | + :  |
|         |                  | to the second second | E                          | nrico Galavotti                                   | 08.52 17/09/97                     | + 4  |
|         |                  |                      | М                          | ail Delivery Subsystem                            | 17.20 11/09/97                     | + :  |
|         |                  |                      | L                          | uca Salvini                                       | 17.10 11/09/97                     | + :  |
|         |                  |                      | • n                        | etscape-news-provider@                            | 06.36 30/07/97                     | + 31 |
|         |                  |                      |                            | risnews@irisphone.com<br>lessandra Bison          | 19.40 29/06/97                     | +    |
|         |                  |                      | A.<br>C.                   | ioni antonio                                      | 11.07 23/06/97                     | +    |
|         |                  |                      | e                          | udora-outbox@eudora.co                            | 03.42 17/06/97                     |      |
|         |                  |                      | F                          | ortunati Dott. ing. Gi                            | 14.56 16/06/97                     | +    |
|         |                  |                      | F                          | ortunati Dott. ing. Gi                            | 11.47 13/06/97 ·                   | +    |
| Pr      | or. Luca Salvini |                      | 591 <u>/</u> 2437k         | (/1969K 💽                                         | 1                                  |      |
|         |                  |                      |                            |                                                   |                                    | 1    |

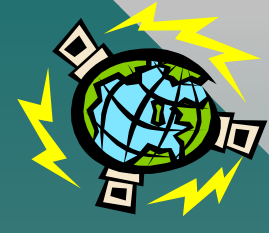

# Ricevere la posta

| N | DESCRIZIONE        | AZIONE      |
|---|--------------------|-------------|
| 1 | Menu file          | Click mouse |
| 2 | Comando check mail | Click mouse |

•Luca Salvini:

•check mail a turno

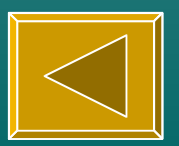

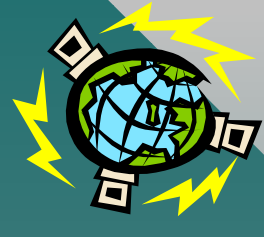

### Come si prepara un nuovo messaggio

| f Eudora Light           |                                                                                                    | _ & × |
|--------------------------|----------------------------------------------------------------------------------------------------|-------|
| <u>Eile Edit Mailbox</u> | <u>M</u> essage T <u>r</u> ansfer <u>S</u> pecial <u>T</u> ools <u>W</u> indow <u>H</u> elp Eudora <u>P</u> ro |       |
| 8 20 5                   |                                                                                                    |       |
| 🔶 lucahesp               | 🖡 No Recipient, No Subject                                                                                     | - 🗆 × |
| & In<br>& Out            | Standard - MIME - OP - OP - Send                                                                               |       |
| 🗖 Trash                  | Т <u>о</u> :                                                                                                   |       |
| ⊞-© familiari            | From: Luca Salvini <salvini@hesp.it></salvini@hesp.it>                                                         |       |
|                          | Subject:                                                                                                    |       |
|                          |                                                                                                    |       |
|                          | Attached:                                                                                                    |       |
|                          |                                                                                                    |       |
|                          |                                                                                                    |       |
|                          |                                                                                                    |       |
|                          | •Luca Salvini:                                                                                                 |       |
|                          | •preparazione                                                                                                  |       |
|                          | simultanea                                                                                                    |       |
|                          | Sinialanea                                                                                                    |       |
|                          |                                                                                                    |       |
| Prof. Luca S             | Salvini                                                                                                    |       |

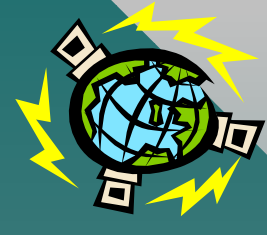

AZIONE

Click mouse

# Come si invia un messaggio

# N DESCRIZIONE

Premere il pulsante
 SEND nel riquadro in
 alto, a destra

•Luca Salvini:

•SEND mail a turno

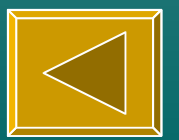

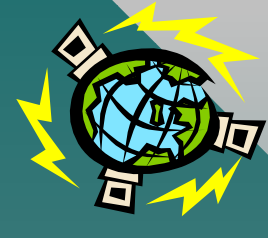

# Come inviare file, immagini, suoni, filmati

| <b>N.</b>      | DESCRIZIONE                             | AZIONE      |
|----------------|-----------------------------------------|-------------|
| 1.             | Preparare un nuovo messaggio            | Come sopra  |
| 2.             | Menu message                            | Click mouse |
| 3.             | Comando attach file                     | Click mouse |
| 4.             | Selezionare uno o più file e confermare | Click mouse |
| 5.             | Ripetere eventualmente i punti da 2 a 4 |             |
| 6.             | Premere il pulsante SEND nel riquadro   | Click mouse |
|                | in alto, a destra                       |             |
| •Luca Salvini: | •Luca Salvini:                          |             |

•SEND mail a turno

•preparazione

simultanea

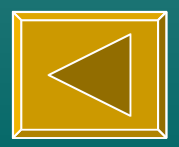

# Gestire una rubrica personale per E-mail

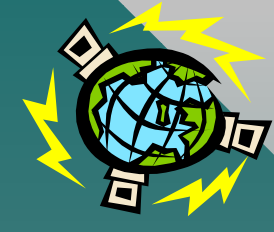

| N. | DESCRIZIONE                                | AZIONE           |
|----|--------------------------------------------|------------------|
| 1. | Menu Tools                                 | Come sopra       |
| 2. | Comando Address Book                       | Click mouse      |
| 3. | Pulsante new                               | Click mouse      |
| 4. | Scrivere un nome mnemonico                 | Click mouse      |
| 5. | Selezionare put it on the recipient list   | Click mouse      |
| 6. | Nel riquadro a destra scrivere l'indirizzo | Digitare         |
|    | Internet                                   |                  |
| 7. | Menu file                                  | Click mouse      |
| 8. | Comando Save                               | Click mouse      |
| 9. | Chiudere la finestra address Book          | Click mouse su X |

- •Luca Salvini:
- •prova simultanea

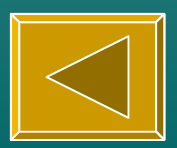

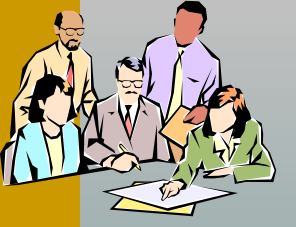

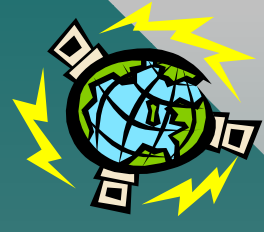

# UTILIZZO AVANZATO

- creare, rinominare mailboxes (mailbox, new)
- spostare messaggi (trasferimento di un messaggio tra mailboxes)
- definire una firma (tools, signature)
- mettere la firma (2° pulsante, finestra di invio) none-standard-alternate
- utilizzare filtri (tools, filter)
- spedire circolari Prof. Luca Salvini

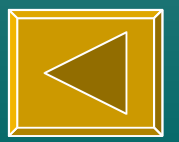

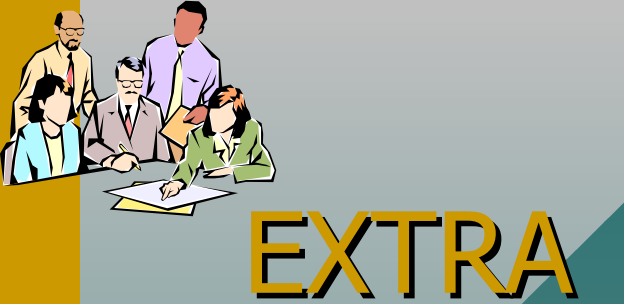

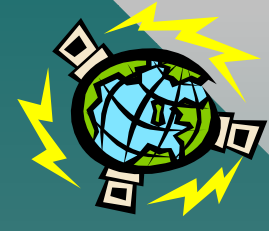

LA STRUTTURA DEL MESSAGGIO
LE LISTE DI DISCUSSIONE
LE CONFERENZE (NEWSGROUP)
MULTIMEDIALITÀ, IPERMEDIA

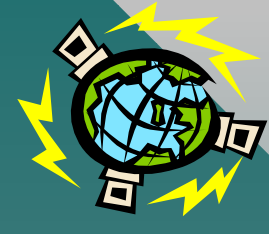

# MULTIMEDIALITÀ

- Possibilità di utilizzare contemporaneamente, in uno stesso messaggio comunicativo, più media e più linguaggi.
- Oggi si è in grado di immagazzinare in un unico oggetto informativo, che chiameremo documento, pressoché tutti i media e i linguaggi comunicativi: testo, immagine, suono, parola, video.
- I documenti multimediali sono oggetti informativi complessi e di grande impatto. Ma più che nella possibilità di integrare in un singolo oggetto diversi media, il nuovo orizzonte aperto dalla comunicazione su supporto digitale risiede nella possibilità di dare al messaggio una organizzazione molto diversa da quella a cui siamo abituati da ormai molti secoli. È in questo senso che la multimedialità informatica si intreccia profondamente con gli ipertesti, e con l'interattività.

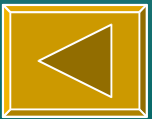

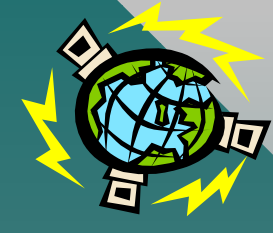

# IPERMEDIA

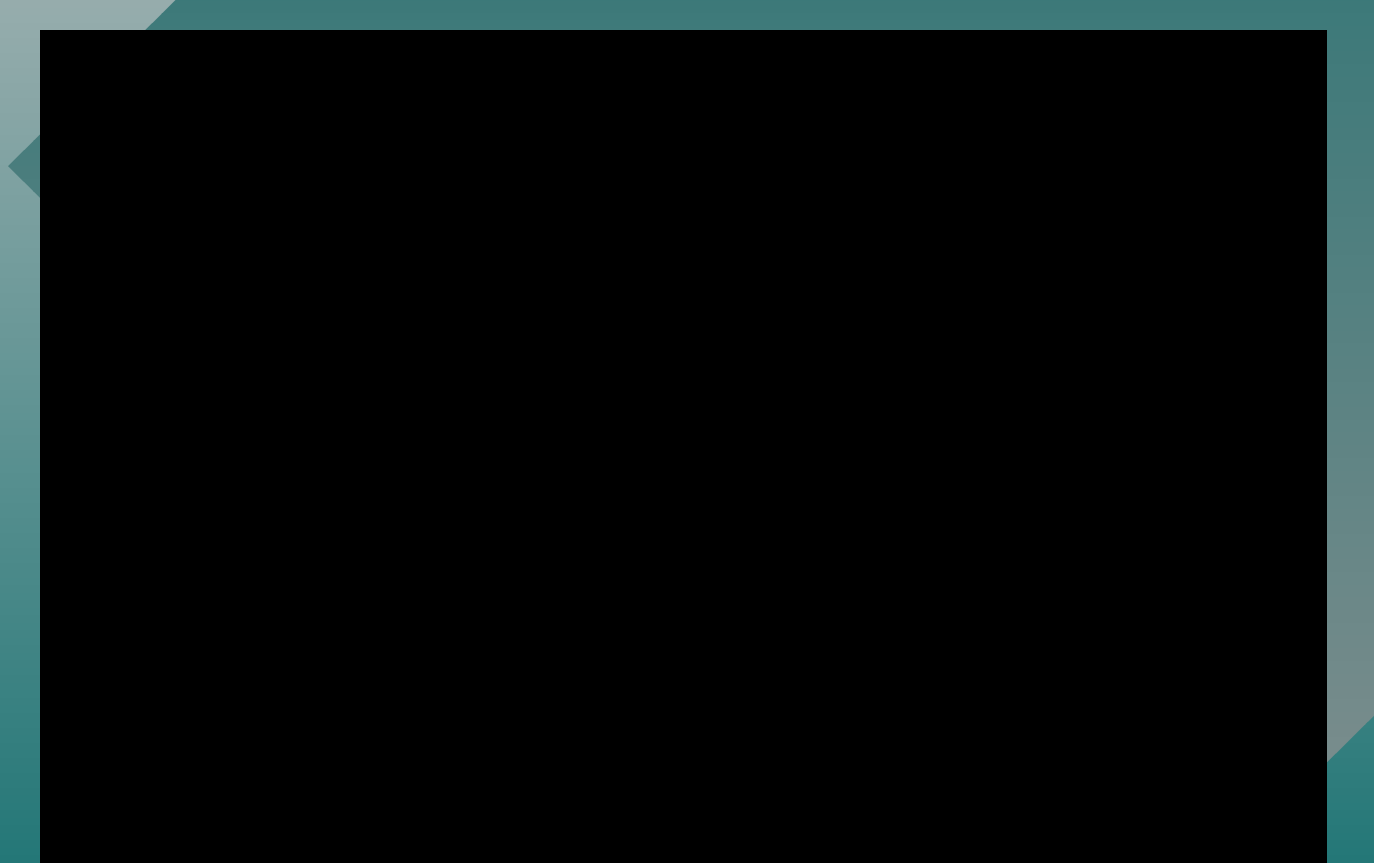

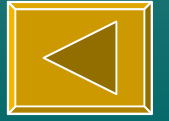